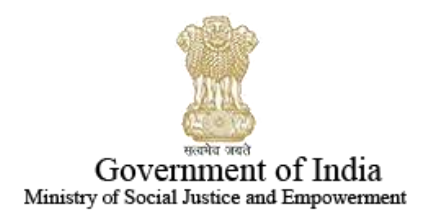

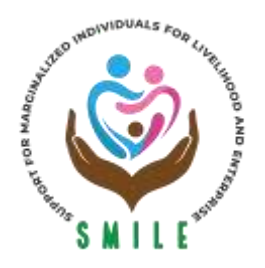

# SUPPORT FOR MARGINALIZED INDIVIDUALS FOR LIVELIHOOD & ENTERPRISE (SMILE) NATIONAL PORTAL FOR TRANSGENDER PERSONS DEPARTMENT OF SOCIAL JUSTICE AND EMPOWERMENT

# Application process to apply for Scholarships

**User Manual** 

|   | CONTENT                  |
|---|--------------------------|
| 1 | Home Page (Scholarships) |
| 2 | Registration & Login     |
| 3 | Scholarship Dashboard    |
| 4 | Application Process      |
| 5 | Application Status       |
| 6 | Grievance                |

#### 1. Home Page

• As shown below website homepage and respective link for website access, Link: <u>http://transgender.dosje.gov.in</u>

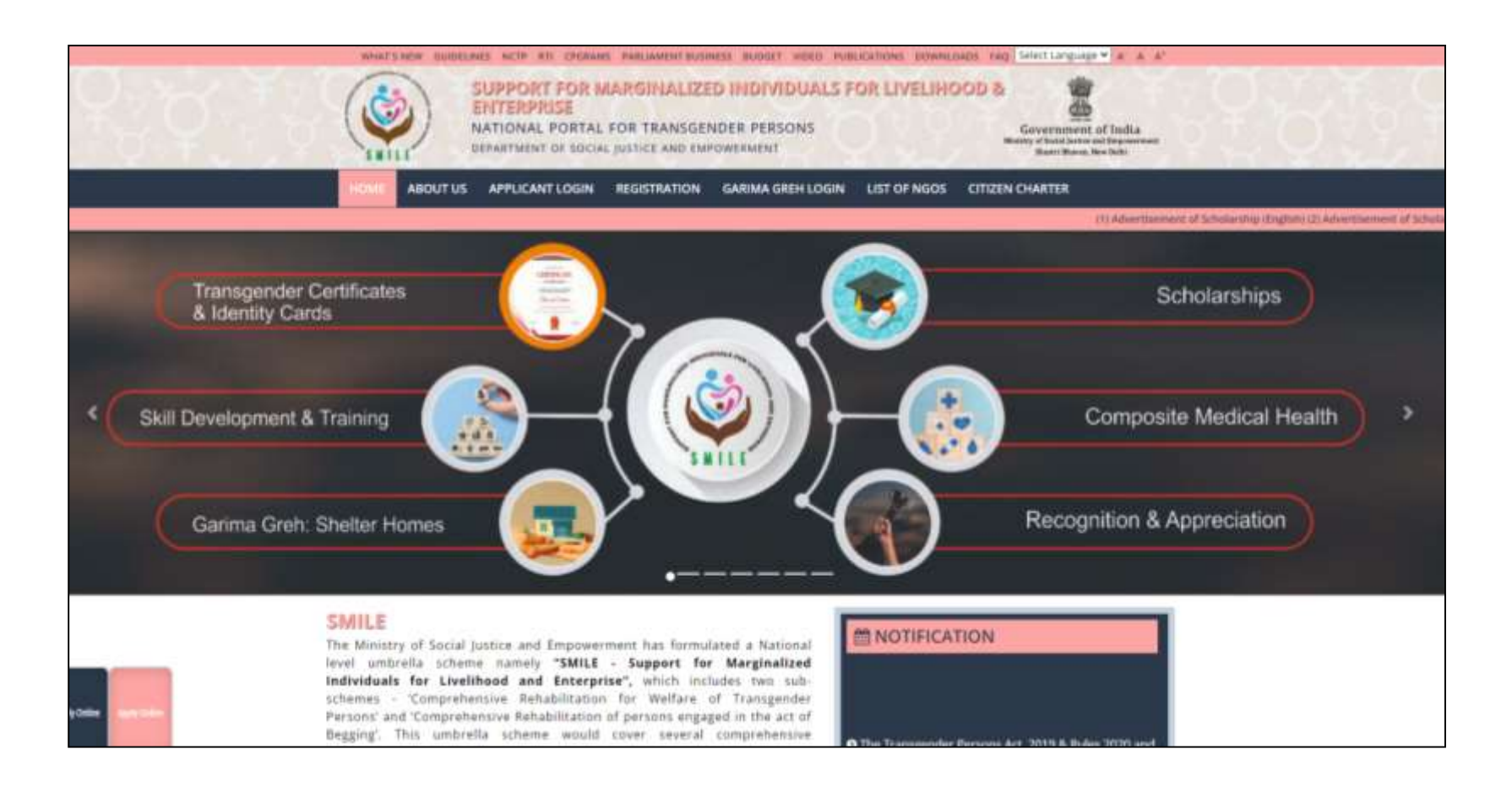

# 2.Registration & Login

• At the homepage, you are required to access the online "**Registration**" page

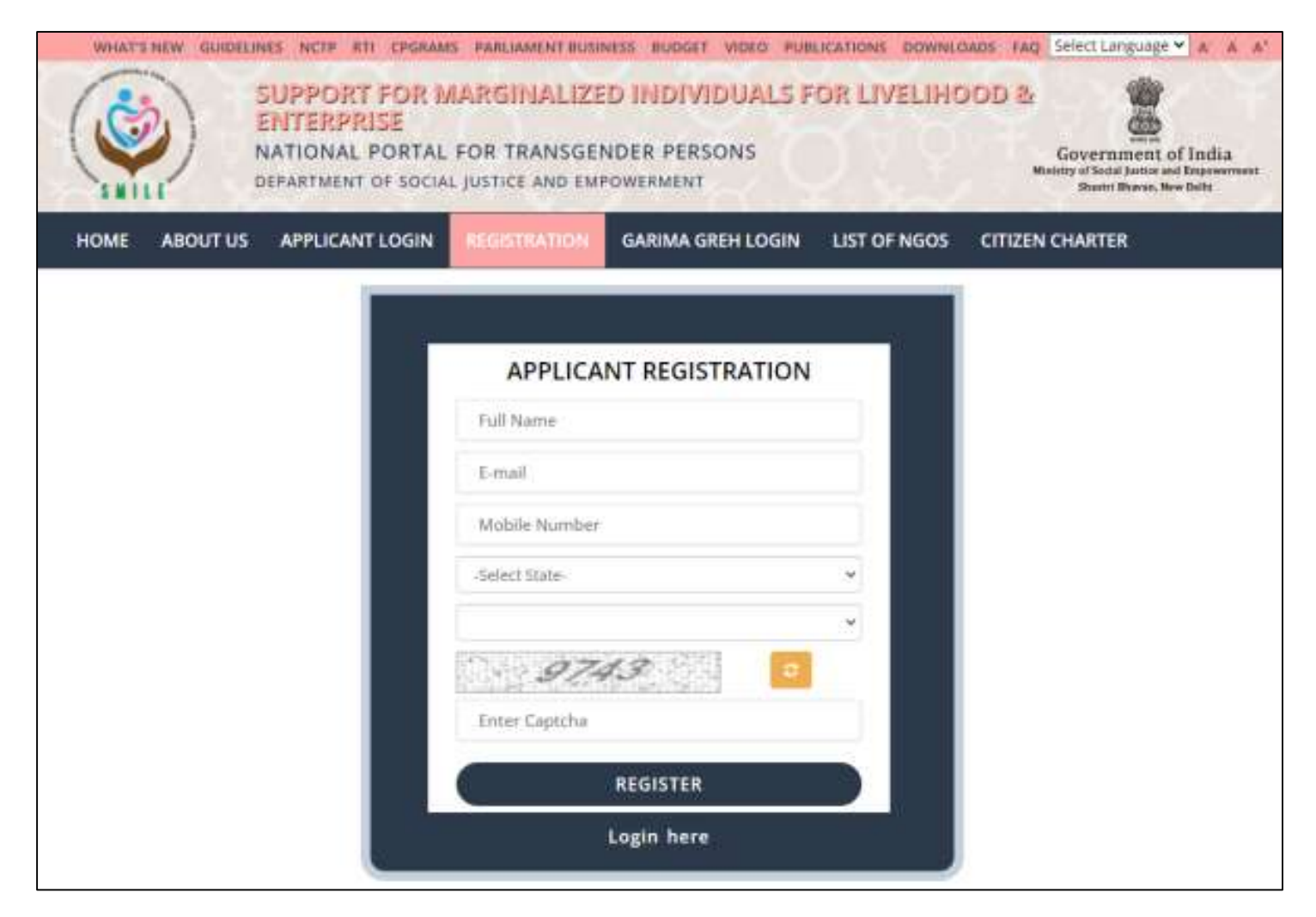

#### APPLICANT LOGIN

| mhrd            |  |
|-----------------|--|
| •••••           |  |
| 3947 °          |  |
| Enter Captcha   |  |
| LOGIN           |  |
| Forgot Password |  |
| Register here   |  |

For creating a new account, you need to click on the "**Registration**" and provide respective details.

- After registration you will receive login password for access of account to your registered email ID.
- After email received with password, you need to click on "**Application Login**" and "**Login**" with credentials

Note: Already registered Applicant directly "Login" and Click on "Scholarship" to fill the details

#### 3.Dashboard

- After Login, you can see "**Dashboard**" with following options and you have to click on "**Scholarship**" for scholarship benefits.
- After click on "Scholarship" you can see Education Level

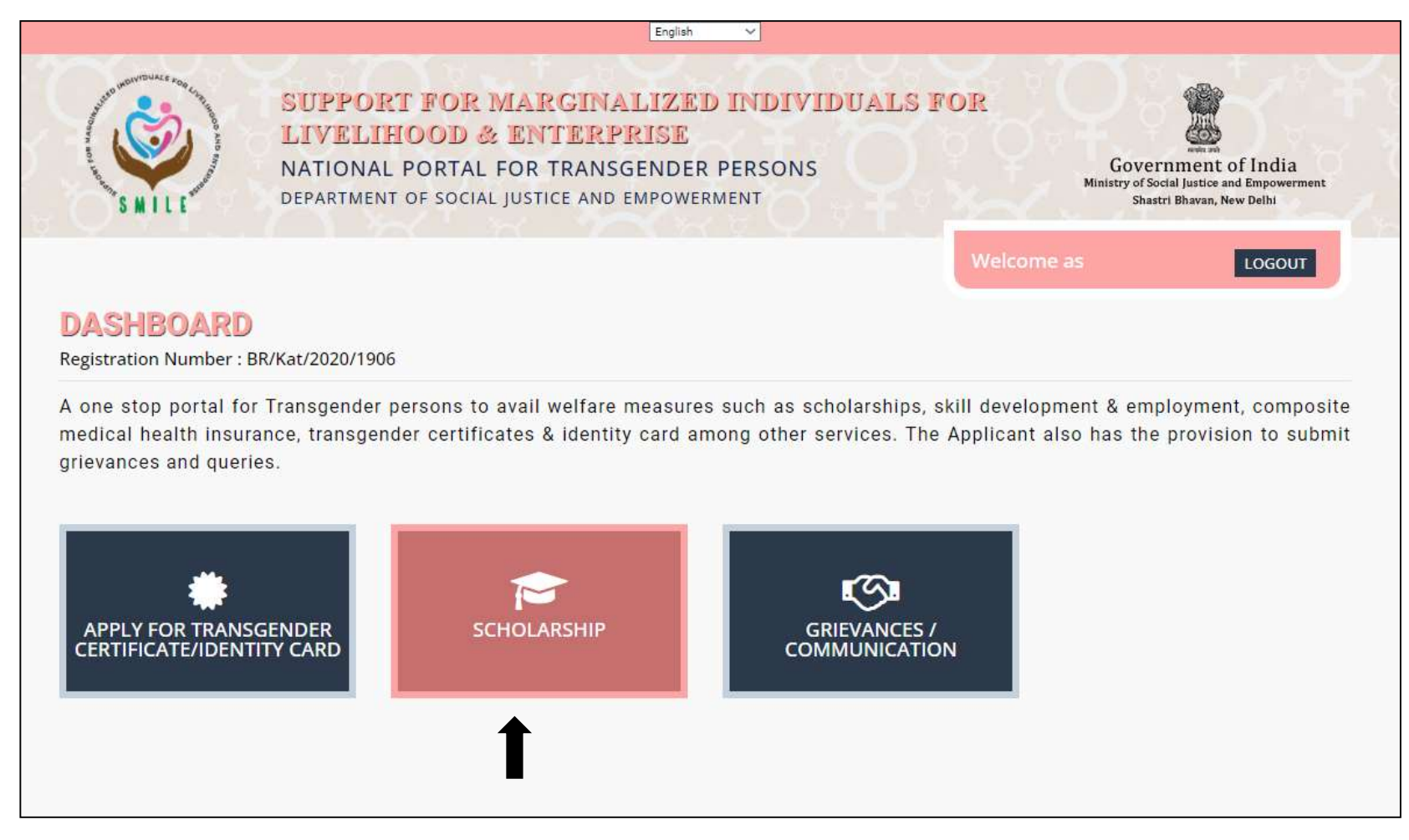

#### Dashboard (Scholarships)

Registration Number : BR/Kat/2020/1906

Financial Assistance in the form of scholarships to Transgender students studying in classes IX and above and at post matriculation or post-secondary stage and beyond that till post-graduation to reduce incidence of drop out and support their educational aspirations.

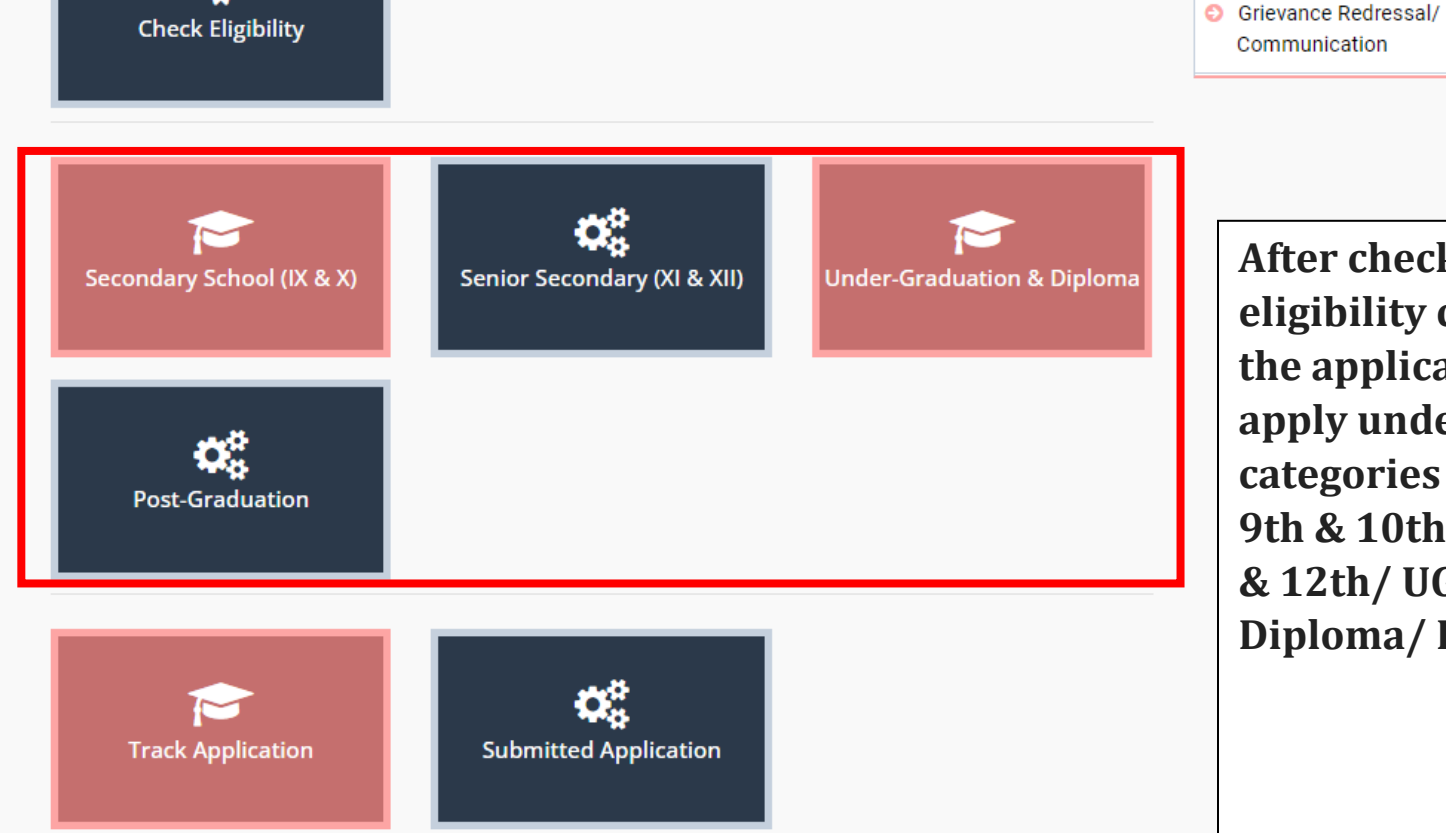

After checking the eligibility criteria, the applicant can apply under four categories namely 9th & 10th/ 11th & 12th/ UG & **Diploma**/ PG.

+ Back

SMILE

TG Certificate & Identity Card

Skill Development & training

Scholarships

#### **4.Steps of Application**

• **Step 1** Please **select** which is applicable as per educational qualifications

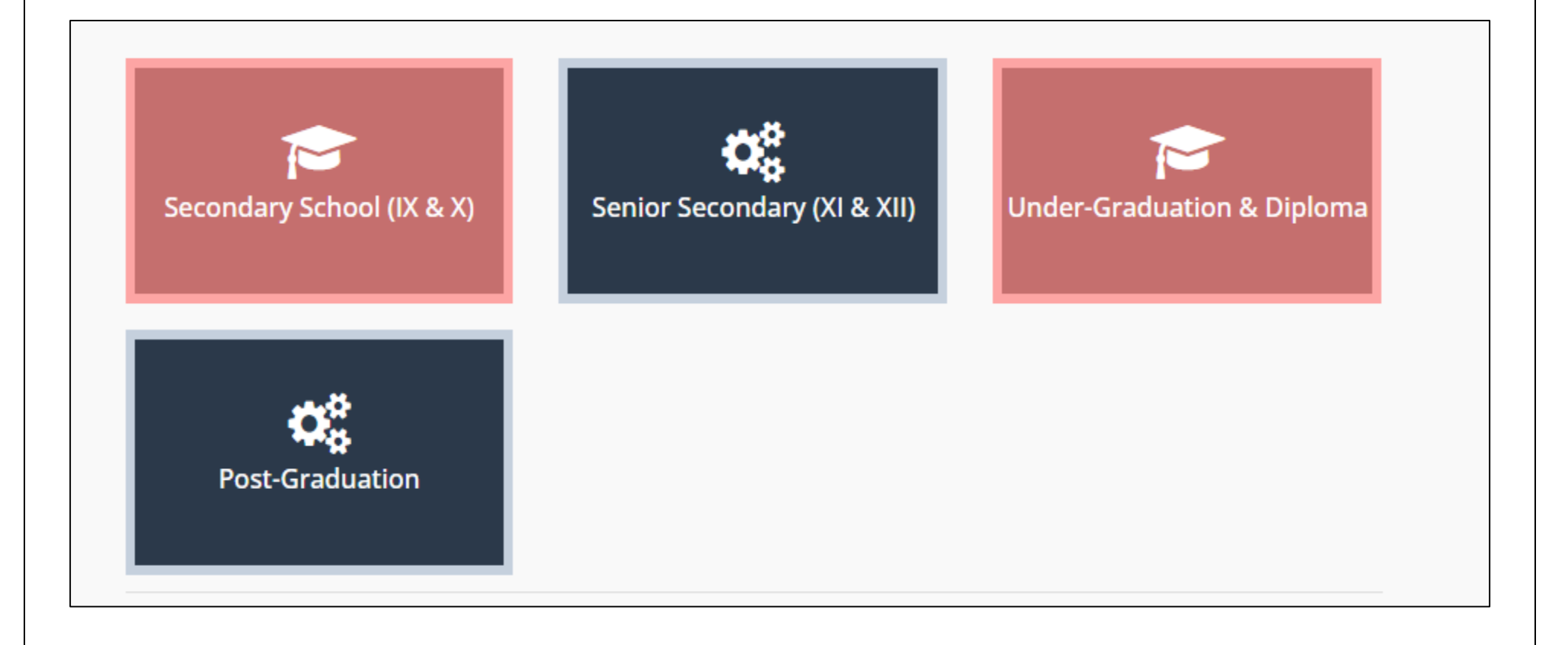

• **Step 2** You can select **Educational** Level as per your qualification

| <b>REGISTRATION NUME</b>                  | BER : <b>BR/KAT/2020/1906</b> |
|-------------------------------------------|-------------------------------|
| SCHOLARSHIPS FOR SECONDARY SCHOO          | DL (IX & X)                   |
|                                           |                               |
| Education Level *                         |                               |
| Education Level *                         | ~                             |
| Education Level *<br>-Select-<br>-Select- | ~                             |
| Education Level * -Select- IX             | ~                             |

• **Step 3** After selection of educational level , you will get Application Number by clicking "**Get Your Application Number**"

| REGISTRATION NUMI                | BER : <b>BR/KAT/2020/1906</b>                                                        |                    |  |
|----------------------------------|--------------------------------------------------------------------------------------|--------------------|--|
| SCHOLARSHIPS FOR SECONDARY SCHOO | L (IX & X)                                                                           |                    |  |
| Education Level *                | Success!                                                                             |                    |  |
| IX                               | Your application number is BR/KAT/2020/1906-<br>PRE/FR/5.                            |                    |  |
|                                  | ОК                                                                                   |                    |  |
|                                  | Copyright © 2020 National Portal For Transgender Persons, Department of Social Justi | ce and Empowerment |  |

- Step 4 After you got Application Number by clicking "OK" you can redirect to master application form where you have to fill details as per requirement mentioned.
  - i. Profile
  - ii. Education
  - iii. Course details
  - iv. Bank Details
  - v. Document upload
  - vi. Declaration

# • Carefully fill the following details step by step

# **1.Profile Page Details**

| PROFILE                  | EDUCATI          | ON           | COURSE DETAILS            | BANK DETAILS                   | UPLOAL | D DECLARAT               | ION         |
|--------------------------|------------------|--------------|---------------------------|--------------------------------|--------|--------------------------|-------------|
| Application ID           |                  |              |                           | Email ID                       |        |                          |             |
| BR/KAT/2020/1906-PR      | E/FR/5           |              |                           | infndev@inflibnet.ac.i         | in     |                          |             |
| Name of the student as s | pecified in Tran | sgender Cert | tificate                  | Birth Name of Student          |        |                          |             |
| RAMIYA                   |                  |              |                           | AS                             |        |                          |             |
| ate of Birth (Day/Month  | n/Year)          | Mobile Nu    | mber                      | Social Group                   |        | State of residence       |             |
| 12/01/2022               |                  |              | 070                       | -Select-                       | ~      | -Select State-           | ~           |
| ercentage of marks fron  | n last academic  | year         | Is availing any other sch | olarship                       |        |                          |             |
|                          |                  |              | -Select-                  | ~                              |        |                          |             |
| Address for Corres       | pondence         |              |                           | Permanent Address<br>Address * |        | Same as Corresponde      | nce address |
| B-25 Shalimar Appar      | tment, South E   | Extension-2, | New delhi-49              |                                |        |                          |             |
| City *                   |                  | Pin Code     | *                         | City *                         | F      | Pin Code *               |             |
| Delhi                    |                  | 110049       | )                         |                                |        |                          |             |
| ather/Guardian Name      |                  |              |                           | Mother Name                    |        |                          |             |
| g                        |                  |              |                           |                                |        |                          |             |
| adhar Card Number        |                  |              |                           | Annual family income           |        | Type of School/Institute |             |
|                          |                  |              |                           |                                |        | -Select-                 | ~           |
| Other Details            |                  |              |                           |                                |        |                          |             |
| s orphan                 |                  | Is disabled  | l                         |                                |        |                          |             |
| -Select-                 | ~                | -Select-     | ~                         |                                |        |                          |             |
| Marital Status           |                  |              |                           | Parent's Profession            |        |                          |             |
|                          |                  |              | ~                         |                                |        |                          |             |

# **2.Education Page details**

• As per requirement fill details of educational

| 1.<br>2. | The applicants a<br>grade.<br>The applicants ar | re directed to upload<br>re directed to convert t | the previous<br>heir CGPA, G          | s year marl<br>iPA into per | ksheet of their<br>rcentage before | school year<br>uploading th | wherein t<br>neir marks | hey were s | uccessfully pro<br>tem. | moted   | to the nex  |
|----------|-------------------------------------------------|---------------------------------------------------|---------------------------------------|-----------------------------|------------------------------------|-----------------------------|-------------------------|------------|-------------------------|---------|-------------|
|          |                                                 |                                                   |                                       |                             |                                    |                             |                         |            | Add E                   | ducatio | nal Details |
| Sr<br>No | Name of<br>Examination<br>Passed                | Name of<br>Board/University<br>Attended           | Name of<br>Major<br>Subjects<br>opted | Year of<br>Passing          | Percentage                         | Marks<br>obtained           | Total<br>Marks          | Division   | Marksheet               | Edit    | Remove      |
|          |                                                 | Education detail                                  | not added ye<br>Ac                    | t. Please clic              | k here to start fi<br>nal Details  | illing educatio             | n detail.               |            |                         |         |             |
|          |                                                 |                                                   | AC                                    | IG EQUCATION                | nai Detalis                        |                             |                         |            |                         |         |             |

# **3.Course details**

• Fill the Name of school/institute and their details with reorganization

| PROFILE                  | EDUCATION    | COURSE DETAILS | BANK DETAILS | UPLOAD  | DECLARATION |
|--------------------------|--------------|----------------|--------------|---------|-------------|
|                          |              |                |              |         |             |
| Details of School        |              |                |              |         |             |
| Name of the School whe   | ere admitted |                | Email ID     | Telepho | one Number  |
|                          |              |                |              |         |             |
| Address of School        |              |                |              |         |             |
| Is the School recognized | ?            |                |              |         |             |
| -Select-                 |              | ~              |              |         |             |
| Save & Next              |              |                |              |         |             |

# 4.Bank details (Carefully fill the bank details)

| Note :                                                                               |                           |                                 |                                          |                         |                                                                                                    |
|--------------------------------------------------------------------------------------|---------------------------|---------------------------------|------------------------------------------|-------------------------|----------------------------------------------------------------------------------------------------|
| 1. The details prov                                                                  | ided should be complete   | and correct as the scholarship  | amount shall be credited to              | the bank account pro    | vided in this application.                                                                                      |
| 2. The applicant m                                                                   | ust have an Aadhar enak   | bled bank account to receive th | e scholarship amount.                    | and a set of the        |                                                                                                    |
| 3. The applicants n                                                                  | nust have a bank accou    | nt with the name either as ref  | lected in the Transgender Co             | ertificate (Chosen Nar  | ne) issued from the Nationa                                                                                     |
| 4 The complete S                                                                     | aving Bank Account nu     | wen/pirth name to avail the sch | roldrsnip.<br>ctlv Students are suggeste | d to get their accou    | nt number verified by thei                                                                                      |
| concerned Bank                                                                       | Branch. If bank details   | entered by students are found   | incorrect and fails under Ba             | ank Validation, the sci | holarship amount will not be                                                                                    |
| transferred tho                                                                      | ugh the application is an | proved for scholarship.         | internet and tang and of be              | and randoron, the set   | in the second second second second second second second second second second second second second second second |
| 5. If the applicant i                                                                | s minor, they should ma   | indatorily open a student accou | unt in the name of the applic            | ant which is Aadhar e   | nabled.                                                                                                    |
|                                                                                      |                           | 3.1                             |                                          |                         |                                                                                                    |
|                                                                                      |                           |                                 |                                          |                         |                                                                                                    |
|                                                                                      |                           |                                 |                                          |                         |                                                                                                    |
| Reals Details                                                                        |                           |                                 |                                          |                         |                                                                                                    |
| Bank Details                                                                         |                           |                                 |                                          |                         |                                                                                                    |
| Bank Details<br>B <b>ank Name</b>                                                    | Bank A                    | Address                         |                                          | Accoun                  | t Number                                                                                                    |
| Bank Details<br>Bank Name<br>-Select Bank Name-                                      | Bank A                    | Address                         |                                          | Accoun                  | t Number                                                                                                    |
| Bank Details<br>B <b>ank Name</b><br>-Select Bank Name-                              | Bank A                    | Address                         |                                          | Accoun                  | t Number                                                                                                    |
| Bank Details<br>B <b>ank Name</b><br>-Select Bank Name-<br>Applicant name as men     | Bank A                    | Address<br>rtificate            | IFSC Code                                | Accour                  | t Number<br>linked with Aadhar Card                                                                             |
| Bank Details<br>Bank Name<br>-Select Bank Name-<br>Applicant name as men<br>-Select- | Bank A                    | Address<br>rtificate<br>~       | IFSC Code                                | Account                 | t Number<br>linked with Aadhar Card                                                                             |
| Bank Details<br>Bank Name<br>-Select Bank Name-<br>applicant name as men<br>-Select- | Bank A                    | Address<br>rtificate<br>~       | IFSC Code                                | Account                 | t Number<br>linked with Aadhar Card                                                                             |
| Bank Details<br>Bank Name<br>-Select Bank Name-<br>Applicant name as men<br>-Select- | Bank A                    | Address<br>rtificate<br>~       | IFSC Code                                | Account                 | t Number<br>linked with Aadhar Card                                                                             |
| Bank Details<br>Bank Name<br>-Select Bank Name-<br>Applicant name as men<br>-Select- | Bank A                    | Address<br>rtificate            | IFSC Code                                | Account                 | t Number<br>linked with Aadhar Card                                                                             |
| Bank Details<br>Bank Name<br>-Select Bank Name-<br>Applicant name as men<br>-Select- | Bank A                    | Address<br>rtificate            | IFSC Code                                | Accoun<br>Is bank       | t Number<br>linked with Aadhar Card                                                                             |
| Bank Details<br>Bank Name<br>-Select Bank Name-<br>Applicant name as men<br>-Select- | Bank A                    | Address<br>rtificate            | IFSC Code                                | Accoun                  | t Number<br>linked with Aadhar Card                                                                             |

| PROFILE                                                                                                    | EDUCATION                                                                                                    | COURSE DETAILS                                                                                                    | BANK DETAILS            | UPLOAD                                                                       | DECLARATION                      |
|----------------------------------------------------------------------------------------------------|----------------------------------------------------------------------------------------------------|----------------------------------------------------------------------------------------------------|-------------------------|------------------------------------------------------------------------------|----------------------------------|
| nsgender Identity Ce                                                                                                    | ertificate:                                                                                                    |                                                                                                    |                         | _                                                                            |                                  |
| hould be issued thro<br>locial Justice & Empov                                                                                                    | ugh National portal for trai<br>verment.)                                                                                               | nsgender person of the Ministry                                                                                           |                         | View                                                                         |                                  |
| f-attested Previous y<br>t less than the qualif<br>ested by the School                                                                                                    | ear Mark Sheet, indicatin<br>ying marks in the last exa                                                                                 | ng that the applicant has secured<br>m at higher secondary level                                                          | Choose File No file cho | sen                                                                          |                                  |
| onafide Certificate fro                                                                                                    | m School/Institute:                                                                                                    |                                                                                                    |                         |                                                                              |                                  |
| ick here to download<br>he students have to download<br>he certificate attested by                                                                                                    | common institute verificati<br>wnload a copy of the institu<br>y the Institute/School.                                                  | ion form (Annexure-I)<br>ute verification form and upload                                                                 | Choose File No file cho | sen                                                                          |                                  |
|                                                                                                    |                                                                                                    |                                                                                                    |                         |                                                                              |                                  |
| adhaar Card:                                                                                                    |                                                                                                    |                                                                                                    | Choose File No file cho | sen View                                                                     | Remove                           |
| adhaar Card:<br>. Copy of Self Attested /                                                                                                    | Aadhar Card of the Student                                                                                                    | t)                                                                                                    | Choose File No file cho | sen View                                                                     | Remove                           |
| adhaar Card:<br>. Copy of Self Attested /<br>ligration :                                                                                                    | Aadhar Card of the Studen                                                                                                    | t)                                                                                                    | Choose File No file cho | sen View                                                                     | Remove                           |
| adhaar Card:<br>. Copy of Self Attested /<br>ligration :<br>i the student has migra                                                                                                    | Aadhar Card of the Student                                                                                                    | t)<br>ne school/institution to another.)                                                                                  | Choose File No file cho | sen View                                                                     | Remove                           |
| adhaar Card:<br>. Copy of Self Attested /<br>ligration :<br>i the student has migra<br>Did the candidate mig<br>course of study?                                                             | Aadhar Card of the Student<br>ted or transferred from on<br>grate or was transferred f                                                  | t)<br>he school/institution to another.)<br>from one Institution to another w                                             | Choose File No file cho | sen View<br>Upload Certificate                                               | Remove                           |
| adhaar Card:<br>. Copy of Self Attested /<br>ligration :<br>i the student has migra<br>Did the candidate mig<br>course of study?<br>-Select-                                                 | Aadhar Card of the Student<br>ted or transferred from on<br>grate or was transferred f                                                  | t)<br>ne school/institution to another.)<br>from one Institution to another w                                             | Choose File No file cho | view Upload Certificate Choose File No                                       | Remove<br>o file chosen          |
| adhaar Card:<br>Copy of Self Attested /<br>ligration :<br>the student has migra<br>Did the candidate mi<br>course of study?<br>-Select-<br>State the reason of m                             | Aadhar Card of the Studeni<br>ted or transferred from on<br>grate or was transferred f                                                  | t)<br>he school/institution to another.)<br>from one Institution to another w<br>one Institution to another               | Choose File No file cho | Upload Certificate                                                           | Remove<br>o file chosen<br>ool ? |
| adhaar Card:<br>Copy of Self Attested /<br>ligration :<br>the student has migra<br>Did the candidate mig<br>course of study?<br>-Select-<br>State the reason of m                            | Aadhar Card of the Student<br>ted or transferred from on<br>grate or was transferred f<br>nigration or transfer from                    | t)<br>he school/institution to another.)<br>irom one Institution to another w<br>one Institution to another               | Choose File No file cho | sen View Upload Certificate Choose File No Same Institute/Sch -Select-       | Remove                           |
| adhaar Card:<br>. Copy of Self Attested /<br>ligration :<br>The student has migra<br>Did the candidate mig<br>course of study?<br>-Select-<br>State the reason of m<br>Previous School/Insti | Aadhar Card of the Student<br>ted or transferred from on<br>grate or was transferred f<br>higration or transfer from<br>tute Name Conta | t)<br>ne school/institution to another.)<br>irom one Institution to another w<br>one Institution to another<br>act Number | Choose File No file cho | sen View Upload Certificate Choose File Na Same Institute/Sch -Select- Addre | Remove                           |

#### **5.Document Upload**

- In the **Document Upload sections** please be sure about your **Transgender Certificate & ID is already generated** without ID & certificate you cannot complete this process
- Be sure you have scan/digital copy of details
  - ✓ Mark sheet,
  - ✓ Bonafide Certificate (Annexure –I) which can be downloaded by student from portal itself and verified from school/institute authority
  - ✓ Aadhaar card
  - ✓ Migration Certificate (If student migrated from one school/institute to other)

# **6.Declaration Details**

- Please be sure whatever you provided information is **correct** by declaring the details
- Upload Students Passport Photo, Signature, and Parent/Guardian signature
- Finally **Submit**.

| PROFILE                                                              | EDUCATION                                                         | COURSE DETAILS                                                          | BANK DETAILS                                                         | UPLOAD                                           | DECLARATION                                                |
|----------------------------------------------------------------------|-------------------------------------------------------------------|-------------------------------------------------------------------------|----------------------------------------------------------------------|--------------------------------------------------|------------------------------------------------------------|
| Declaration:                                                         |                                                                   |                                                                         |                                                                      |                                                  |                                                            |
| <ul> <li>I am not availing a</li> <li>I shall abide by th</li> </ul> | any other scholarship for t<br>e terms and conditions for         | his purpose from any other sour<br>sanction of the merit-cum mear       | ces.<br>ns based scholarship.                                        |                                                  |                                                            |
| <ul> <li>I undertake, that<br/>given by me is fall</li> </ul>        | if at any stage, it is found to<br>se or if I violate the terms a | o the satisfaction of the sanction<br>and conditions of the scholarship | ing authority in the Ministry of<br>b, the scholarship sanctioned to | Social Justice & Empor<br>o me, may be cancelled | verment that the information<br>I and the entire amount of |
| scholarship will b                                                   | e refunded by me or recov                                         | ered from me, apart from liabilit                                       | y for such penal action as warr                                      | ranted by law.                                   |                                                            |
| - Thereby declare the                                                |                                                                   |                                                                         |                                                                      |                                                  |                                                            |
| Upload Photo of Candid                                               | date                                                              |                                                                         | Upload Signature of Candi                                            | date                                             |                                                            |
| Choose File No file                                                  | e chosen                                                          |                                                                         | Choose File No file ch                                               | nosen                                            |                                                            |
|                                                                      |                                                                   |                                                                         | Remo                                                                 | ive                                              |                                                            |
| Re                                                                   | move                                                              |                                                                         |                                                                      |                                                  |                                                            |
|                                                                      |                                                                   |                                                                         | Upload Signature of Guard                                            | lian                                             |                                                            |
|                                                                      |                                                                   |                                                                         | Choose File No file ch                                               | hosen                                            |                                                            |
| Place                                                                |                                                                   |                                                                         |                                                                      |                                                  |                                                            |
|                                                                      |                                                                   |                                                                         |                                                                      |                                                  |                                                            |
|                                                                      |                                                                   |                                                                         |                                                                      |                                                  |                                                            |
|                                                                      |                                                                   |                                                                         |                                                                      |                                                  |                                                            |

#### **5.**Application Status

• After submitting application Student can see status of application also track application by using their login credentials

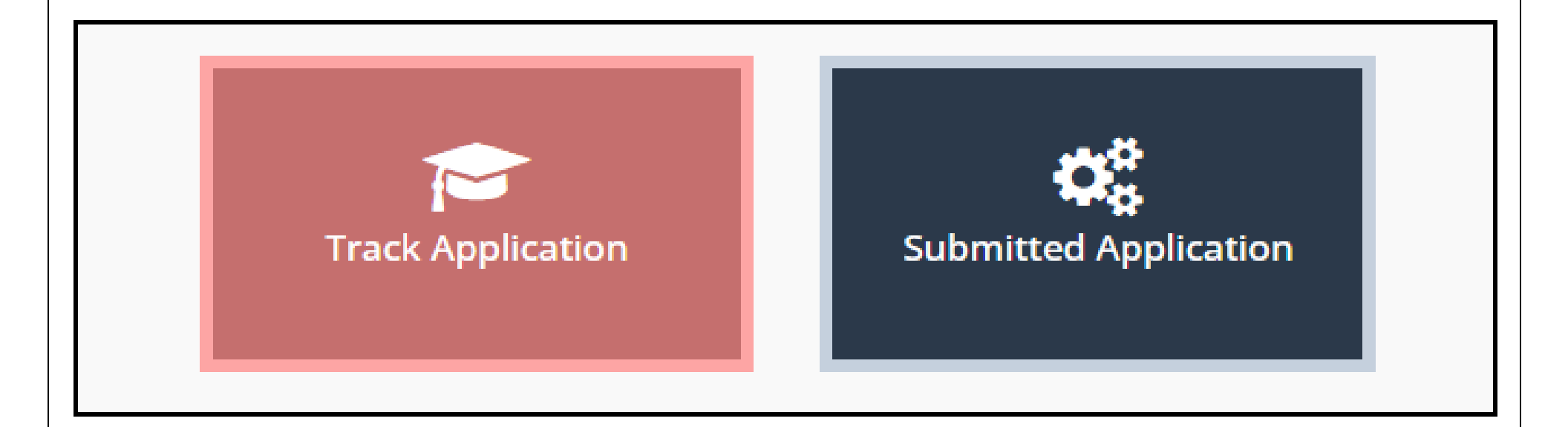

• Applicant can see submitted application

| O S        | DEPARTN                      | VENT OF SOCIAL JUST    | ICE AND EMPOWERMEN   | U YY                          | Ministry<br>Welcome as | of Social Justice and Empowerm<br>Shastri Bhavan. New Delhi | nent |
|------------|------------------------------|------------------------|----------------------|-------------------------------|------------------------|-------------------------------------------------------------|------|
|            |                              |                        |                      |                               | welcome as             | LOGOUT                                                      |      |
| ACTIV      | E APPLICATION                | IS                     |                      |                               |                        | ÷                                                           | Back |
|            |                              |                        |                      |                               |                        |                                                             |      |
| Show 10    | ✓ entries                    |                        |                      |                               | Searc                  | ch:                                                         |      |
| SrNo       | Type of Scholarship          | Type of<br>Application | e Education<br>Level | Application Number            | 🔶 Status 🗘             | Remarks Ac                                                  | tior |
| 1          | Secondary School (IX &<br>X) | Fresh                  | IX                   | BR/KAT/2020/1906-<br>PRE/FR/1 | Submitted              | Vi                                                          | iew  |
|            |                              |                        |                      |                               |                        |                                                             |      |
| having 4 t | a d af d antrias             |                        |                      |                               |                        |                                                             |      |

#### 🗲 Back REGISTRATION NUMBER. BR/KAT/2020/1906 **Active Applications** Show 10 ⊻ entries Search: Changed/Chosen Type of Education Application Type of Given Scholarship Application Level Number Name Name Status Action SrNo E-mail Secondary Fresh IX RAMIYA AS Submitted 1 BR/KAT/2020/1906net.ac.in School (IX & X) PRE/FR/1 Fresh AS 2 Senior XII BR/KAT/2020/1906-RAMIYA net.ac.in Not Secondary (XI POST/FR/3 Submitted ţ, & XII) 3 Secondary Fresh IX BR/KAT/2020/1906-RAMIYA AS Not net.ac.in School (IX & X) Submitted PRE/FR/5 Û. 4 Secondary Fresh IX RAMIYA AS net.ac.in Not BR/KAT/2020/1906-Submitted School (IX & X) PRE/FR/15 Ê.

#### 6.Grievance/Communication

For any query related to scholarship we have provided following details

 For more information about eligibility criteria, requisite documents and process of application visit the Portal Call: 011-23386981 Email: tgcertification2020@gmail.com